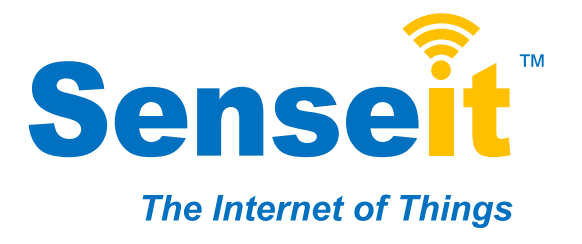

# Senseit Wireless Sensors and Cellular Gateway User's Guide

# For Use With: Senseit Cellular Gateway with iSenseit.com

## SenseitLink<sup>™</sup> Cellular Gateway Quick Start

- Create an iSenseit.com user account and assign wireless gateway and sensors
- Plug the power supply into a power outlet then connect to the gateway.
- Turn the power switch on (battery backup models only).
- Once all three lights turn green, your network is ready to bring sensors online.

#### **IMPORTANT!**

DO NOT power up your Cellular Gateway until after you have created an account on iSenseit.com and added your cellular gateway and wireless sensors to the account.

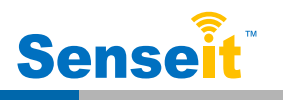

### 1. Create a Senseit User Account and Setup Sensor Network

If this is your first time using the iSenseit online system site, you will need to create a new account. If you have already created an account you can skip to the "Logging into the Online System" section. The following instructions will guide you through the account creation process.

1. In a web browser, navigate to https://www.isenseit.com.

2. Click the "Get Started Here" button to create an account.

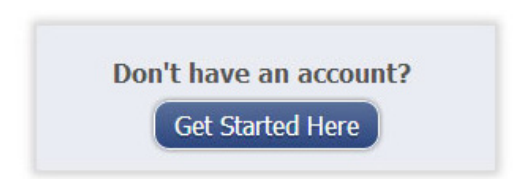

- 3. Follow the on-screen instructions to enter your account and contact information
- **4.** After entering your account and contact information, you will be prompted to create your first sensor network. Simply enter a name for this network.
- 5. Add the information from your MonnitLink<sup>™</sup> gateway then click the "Assign Gateway" button.

| Gateway ID 🕡   | (2) this device must accept any interference<br>received, including interference that may cause undesired<br>operation. |
|----------------|----------------------------------------------------------------------------------------------------|
| Gateway Code 🥑 | ID: ######<br>Code: XXXXXX                                                                                              |

6a. Add the information from your first Senseit wireless sensor then click the "Assign Sensor" button.

| Sensor ID 🥑   | ▼ Back of <u>+</u> Sensor ▼                    |
|---------------|------------------------------------------------|
| Sensor Code 🕢 | Contains: FCC ID: ZTL-RFSC1 IC: 9794A<br>RFSC1 |
|               | Sensor ID: ######<br>Sensor Code: XXXXXX       |

6b. On the next screen, enter a name for the wireless sensor and use the

drop down to tell us how you are going to be using the wireless sensor. (This allows us to suggest settings for your sensor.) When finished, click the "Continue" button.

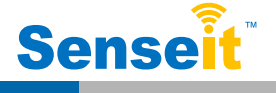

#### 7. Confirmation Screen.

When you have finished adding the sensor, you will see a confirmation screen. At this point you can assign notifications to the sensor (see *Using The iSenseit*<sup>™</sup> *Online Wireless Sensor System*), assign additional sensors to your account or click "Done" to go to your sensors overview page.

#### 2. Using the SenseitLink Cellular Gateway

- 1. Using the SenseitLink Cellular Gateway
  - Attach the Antenna's to the gateway (Sensor RF antenna on left, Cellular on right).

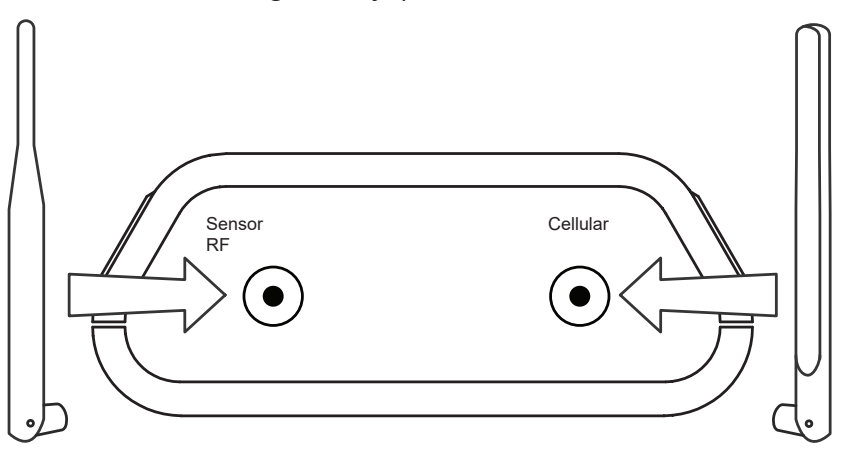

- Plug the power supply into a power outlet then connect to the gateway.
- Turn the power switch on (battery backup models only)
- Check that the three LED lights on the front of the gateway change to green. Once all three lights turn green, your network is ready to use.

#### 2. Understanding the Cellular Gateway Lights

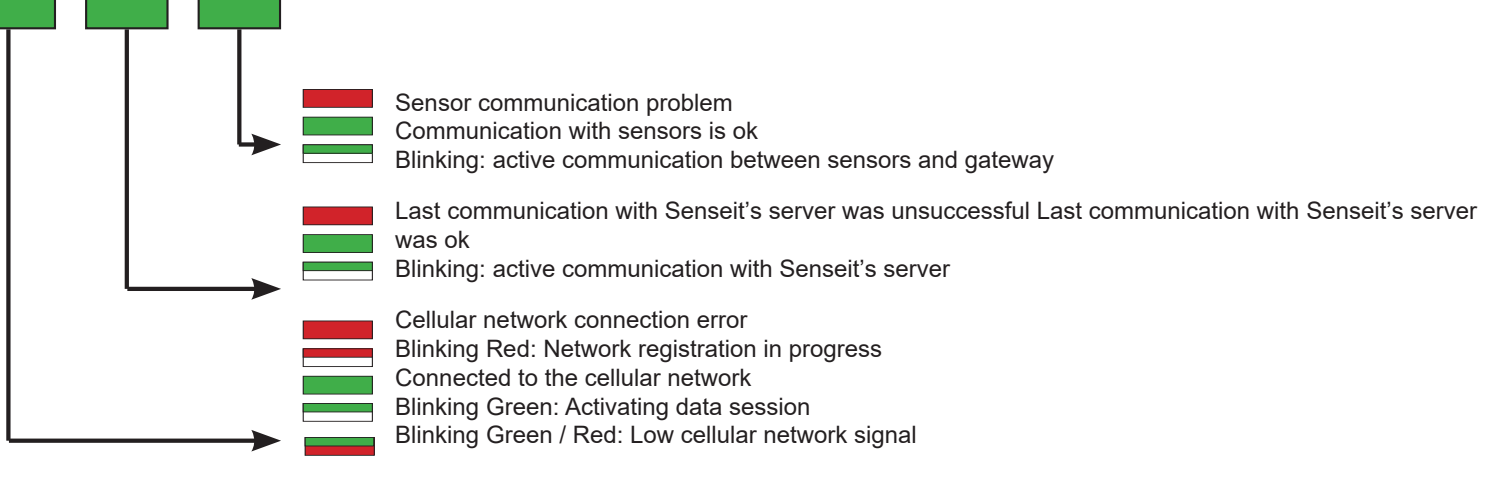

Note 1: The cellular gateway resets itself after receiving new configuration from the server

(ex. new HB), the LEDs will change colors briefly, then each LED will flash red as the gateway connects.

When all LEDs have turned green, the reset cycle has completed.

Note 2: During SW upgrade, the middle LED will flash green. After successful upgrade all LEDs will flash green, then the gateway will restart.

Note 3: Units with battery backup will turn off the LEDs when running on battery power to save on power consumption. LEDs will flash to signify activity then go off

again. When power is restored, operation will return to normal.

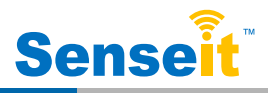

**On Bootup:** The cell light begins flashing red. The flashing switches to green and finally lands on a solid green when the link to the cell network is established. Next, the middle light flashes green and then lands on solid green when the link to the server is established. The wireless sensor light turns green indicating the gateway is ready to listen to sensor traffic.

**During Operation:** All lights are solid green. Activity from a sensor will cause the wire-less sensor light to flash instantly. When the gateway is deliver messages to the server, the cell light may illuminate and go through the sequence of acquiring a link to a tower if it is not currently connected. The middle light flashes green on the gateway's heartbeat, or when an urgent message needs delivery.

#### 2. Cellular Gateway Controls

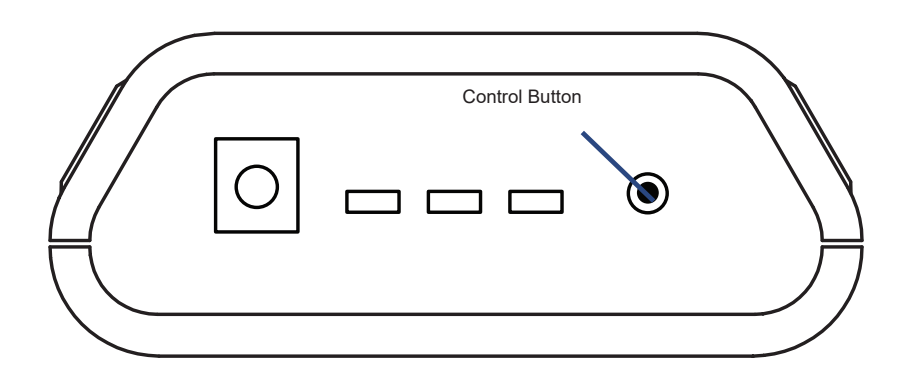

A short press of the control button while lights are all green, will force immediate communication to server and exchange all sensor data currently stored in memory.

Press and hold to reset the gateway to factory settings (hold until all lights go red). This resets the gateway heartbeat to 60 minutes. You will need to login to the online system after resetting the gateway to reconfigure the gateway to your desired settings.

**Note:** If the gateway LEDs do not turn green, you may have a connectivity issue. Wait a few minutes to see if the lights turn green. If they do not, power cycle the device by disconnecting then reconnecting the power on standard gateways or toggling the power switch on gateways with bat-tery backup. If it still does not connect, reset the device to factory settings. If there is still an issue, contact Senseit customer support. If all three lights look amber, then there is an internal hardware problem. If, left to right, the lights are red-green-green, there is a cell modem issue. If red-red-green, there is a memory issue. For all of these cases, you will need to contact Senseit support.

#### 3. Configuring The Cellular Gateway

The cellular gateway collects data from all sensors within range and is preconfigured to batch deliver the sensor messages to the online system at the specified heartbeat (every 60 minutes by default factory settings).

You can access gateway settings by clicking on "View Gateways" in the top bar of the "Overview" page. Clicking on a gateway in the list, opens the detail view. Click on the "Edit" tab to access the gateway's settings.

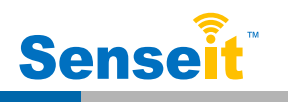

| History | Notifications                           | Data Usage | Export            | Edit C | Sensor List |  |
|---------|-----------------------------------------|------------|-------------------|--------|-------------|--|
| Name    |                                         |            |                   |        |             |  |
|         |                                         |            | C2 Gateway - 5039 |        |             |  |
| Gatew   | Gateway Type                            |            | CGW2 Verizon      |        |             |  |
| MEID    |                                         |            | A1000013          | D62226 |             |  |
| Phone   | Phone                                   |            | (908) 307-7189    |        |             |  |
| Heart   | oeat Minutes <mark>(de</mark> fa        | ault: 60)  | 60                |        |             |  |
| Force   | Force Transmit on Aware                 |            |                   |        |             |  |
| Force   | Force to Low Power                      |            |                   |        |             |  |
| Reform  | Reform Network                          |            | Reform            |        |             |  |
| Reset   | Reset Gateway to Factory Defaults Reset |            |                   |        |             |  |
| Updat   | Update Gateway Firmware                 |            |                   |        |             |  |

## 3. Using Your Senseit Wireless Sensors

#### **Insert Batteries Into Wireless Sensors**

Important: Make sure your sensors are at least 3ft. away from Ethernet Gateway.

Peel back the black sticker cover of the battery slot and slide the coin cell battery into the sensor as shown in fig.1. It will power on within 10-20 seconds. Once online, your sensor is ready to be deployed. If you wish to change a sensor configuration, change the parameter in the software. The new parameters will be transmitted to the sensor on the next heartbeat. If you need a more immediate response from the sensor, power cycle the sensor by removing the battery, waiting 60 seconds, then re-insert the battery.

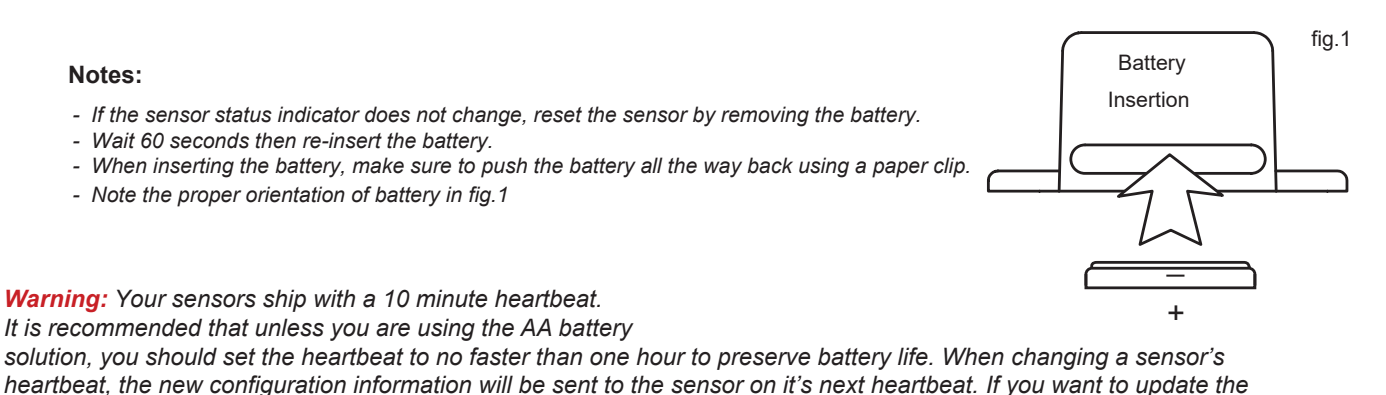

sensors immediately you can reset them manually.

Manual Sensor Reset Process: 1 - Using the end of a paper clip, push the batteries out of the sensors through the

small hole in the top of the sensor

- 2 Change the sensor heartbeat through the online system
- 3 Re-insert the batteries into the sensors

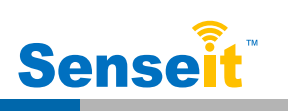

## 4. Using The iSenseit<sup>™</sup> Online Wireless Sensor System

#### 1. Understanding The Online Interface

When you log into the online system, the default view shows all of your sensors last recorded data.

#### Menu System

| Overview      | - Shows all sensors in the account and their last readings.                      |
|---------------|----------------------------------------------------------------------------------|
| Notifications | <ul> <li>Manage sensor notifications and show all sent notifications.</li> </ul> |
| Notifications | <ul> <li>Manage networks, sensors and gateways.</li> </ul>                       |
| Manage        | - Printable account and sensor network reports.                                  |
| Reports       | - Visual maps to help you track sensor placement.                                |
| Sensor Maps   | <ul> <li>Support information for using sensors and software.</li> </ul>          |

#### **View / Sort Features**

Support

This section allows you to sort the sensors being viewed and search for sensors on your account.

#### **Sensor Overview**

Displays sensors on your account with their last reading and status information. Clicking on a sensor row expands the "Sensor Detail View" allowing you to view detailed information for the selected sensor.

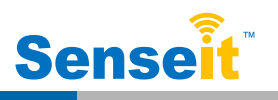

To the left side of each sensor row is an indicator to help you understand the current status of the sensor.

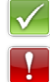

Sensor is checking in and within user defined safe parameters.

Sensor has met or exceeded a user defined threshold or triggered event.

Sensor has not checked in (inactivity alert sent).

No sensor readings will be recorded (Inactive)

#### **Sensor Details View**

Clicking on a sensor row on the "Overview" page expands the row to include a detailed sensor view for the selected sensor.

Select a tab to change between:

| History           | <ul> <li>Displays a history of the selected sensor's data.</li> </ul>                                                            |
|-------------------|----------------------------------------------------------------------------------------------------|
| Chart             | - Displays a graphical view of the selected sensor's data.                                                                       |
| Noti ications     | - Allows you to manage notifications for the sensor.                                                                             |
| Export            | - Allows you to archive data by exporting as a .csv file.                                                                        |
| Edit<br>Calibrate | <ul><li>Allows you to manage sensor settings.</li><li>Available on certain sensor types to provide more accurate data.</li></ul> |

**Note:** The data shown on the chart, notification, history and export tabs is based on the date range indicated on the upper right side of the sensor detail information. To change the date range, click inside the date box.

#### 2. History and Chart Views.

Clicking on the "History" or "Chart" tabs within the sensor detail panel allows you to view the sensor's data history as time stamped data or in a graphical chart format.

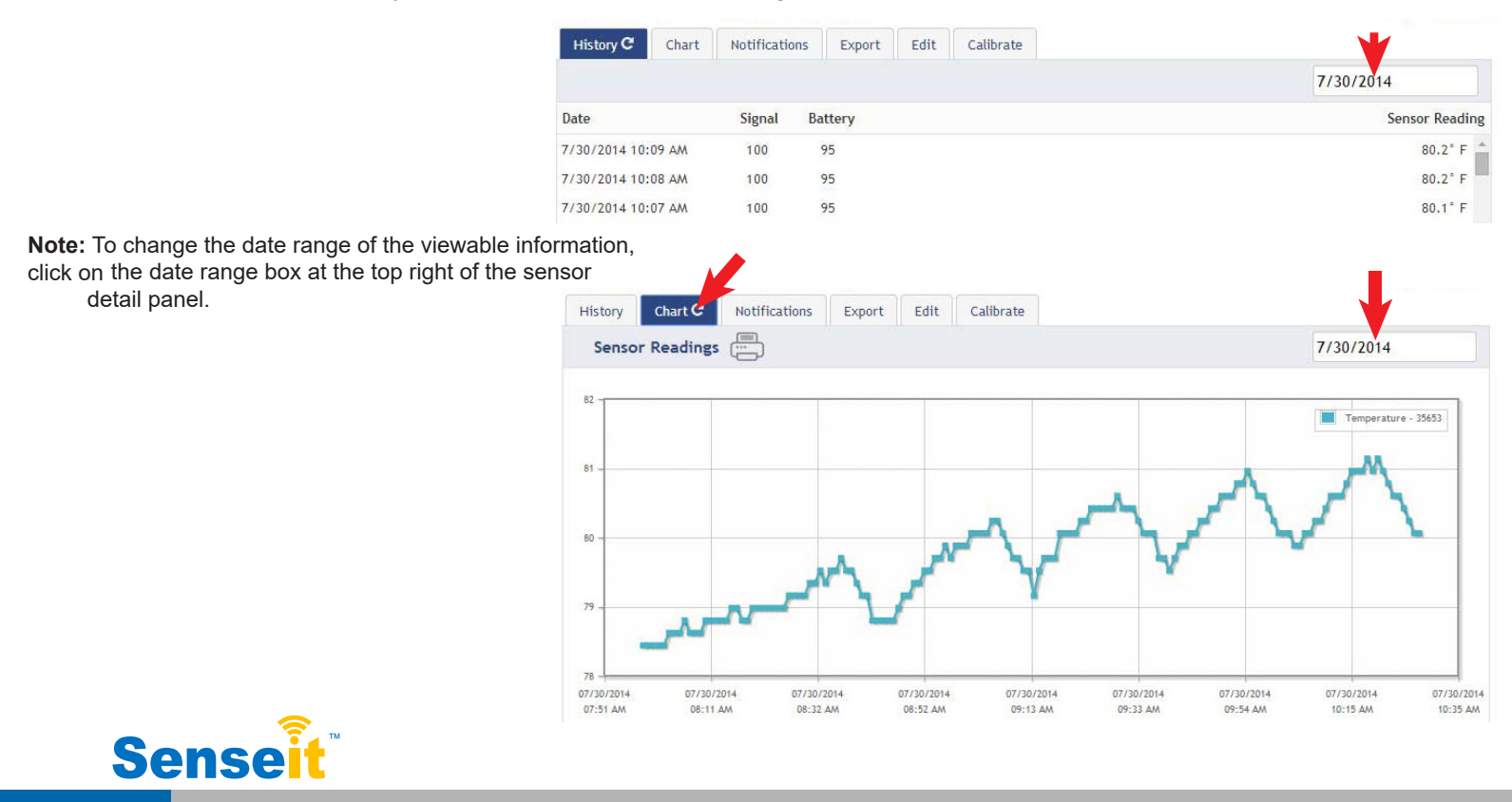

#### 3. Configuring Sensor Settings

To edit a sensors operation settings, click on the sensor overview row to display the details view. Click on the "Edit" tab to access the sensor configuration panel.

| Temperature Sensor Co          | onfiguration                           |   |
|--------------------------------|----------------------------------------|---|
| Sensor Name                    | Temperature - 35653                    | 0 |
| Display as                     | FAHRENHEIT                             | 0 |
| Heartbeat Interval             | 120 minutes                            | 0 |
|                                |                                        |   |
| Sensor is on                   | ALL DAY                                | 0 |
| Aware State 🥝                  |                                        |   |
| Aware State Heartbeat          | 120 minutes                            | 0 |
| According to a contract        |                                        | a |
| Assessments per Heartbeat      | Assessment frequency about 20 minutes. | • |
| Jse Aware State                | Below: 84.9° or Above: 105.°           | ø |
|                                |                                        |   |
| Aware State Buffer             | 0 *                                    | 0 |
|                                |                                        |   |
| Synchronize                    | OFF                                    | 0 |
| ailed transmissions before lin | nk mode 2                              | 0 |
|                                |                                        |   |

The sensor edit panel allows you to set the primary configurations for the sensor. Mousing over the question mark icon by each setting will provide an explanation of that setting. When you have finished making changes, press the "Save" button at the bottom of this section.

**Note:** Be sure to click the "Save" button anytime you make a change to any of the sensor parameters. All changes made to the sensor settings will be downloaded to the sensor on the next sensor heartbeat (check-in). Once a change has been made and "Saved," you will not be able to edit that sensor's con igurations again until the sensor has downloaded the new setting.

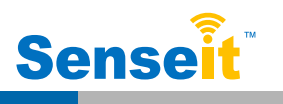

#### 4. Sensor and/or Gateway Notification(s)

Notifications for a single sensor can be created, deleted or edited by clicking the "Notifications" tab in a sensor's detail view.

Notifications can be created, deleted or edited for any sensor or group of sensors by clicking on "Notifications" in the main menu.

Т

Click to Open Details View

Send Test Edit Delete

When creating a notification, you will need to select the type of notification to create.

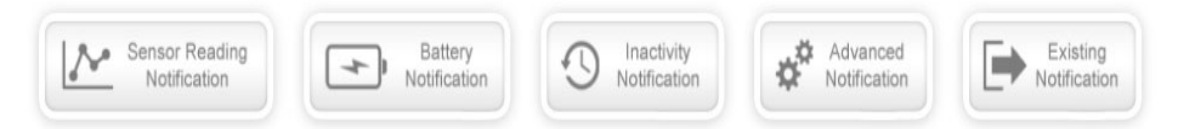

- <u>Sensor Reading Notification</u> Reading notifications are sensor specific (i.e. water sensor = trigger alert when water present, temp sensor = trigger alert when temp is above 70F, etc.). When creating a sensor reading notification, you will need to choose the sensor type you are creating the alert for. The select box will only show sensor types that are currently being used on your sensor network.
- <u>Battery Notification</u> Allows users to define a battery power percentage level that will trigger an alert from the system, warning them to replace batteries.
- <u>Inactivity Notification</u> Set-up "Inactivity" notifications to alert you when your sensors have stopped communicating with the servers. Failure to set up an "Inactivity" notification will result in no email/ SMS text being sent should your sensors stop communicating with the servers.

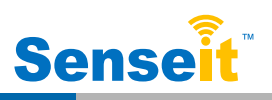

- <u>Advanced Notifications</u> Allows the user to set notifications based on advanced rules, such as comparing past data points with the current one to determine if a notification should be sent.
- <u>Existing Notifications</u> Use notifications that have already been created on your account with the selected sensor.

#### **Notification Settings**

This area allows the user to set notification parameters such as naming the notification, customizing the notification message and setting sensor conditions that will trigger the notification.

| History | Notification Settings C | Sent From | People to Notify |
|---------|-------------------------|-----------|------------------|
|         |                         |           |                  |

#### People to Notify

The list on the left shows all available users on the account. You can type into the search box to filter large lists of users. Select the user(s) to receive the notification and click the arrow button to add them to the recipient list. By default, email notifications are activated. Clicking the notification delivery method icon toggles them on and off (green is on, grey is off). If the user should receive text message notifications, click on the phone icon to turn it green.

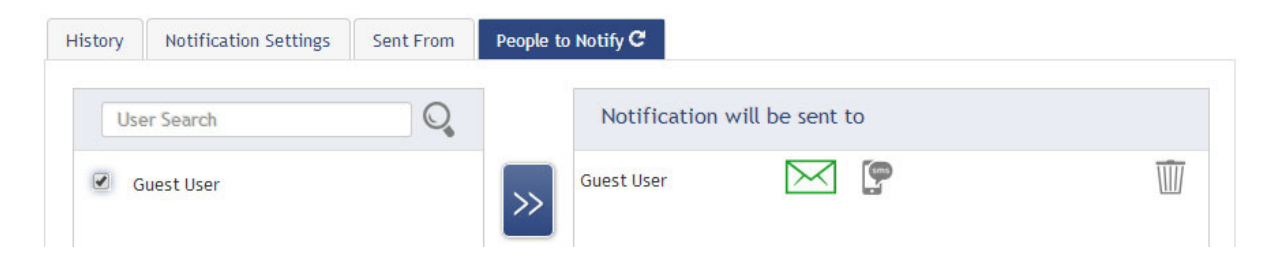

#### Sent From

Allows you to assign devices (sensors and gateways) that will cause the notification to be sent. When a notification is sent from the system, it will automatically include the device name and the data that caused the notification to be sent. A single notification can be assigned to multiple sensors or gateways. Sensor reading notifications can only be assigned to sensors of the same type. General notifications such as "battery status", can be assigned to any or all sensors.

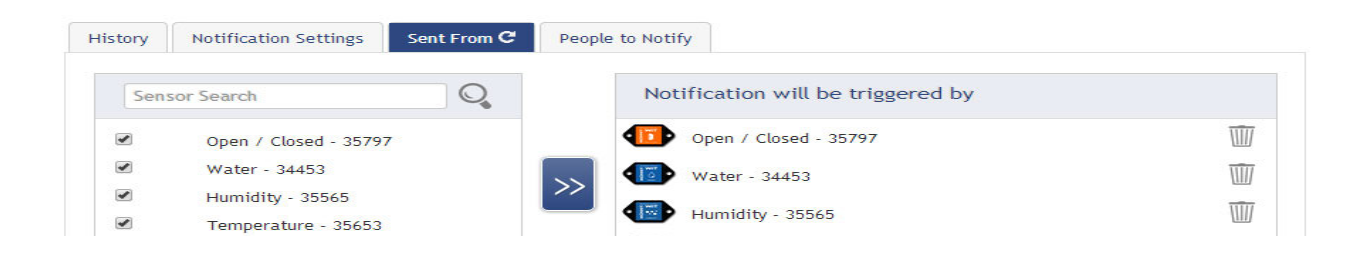

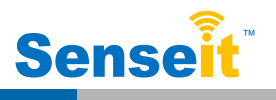

#### **Devices to Notify**

If you have a Senseit Control or Notifier A/V device on your network, you will also see a "Devices to Notify" tab. This will allow the notification to interact with these types of devices. Select a device from the list on the left and click the arrow button to add it to the recipient list. Clicking the control icon toggles their setting.

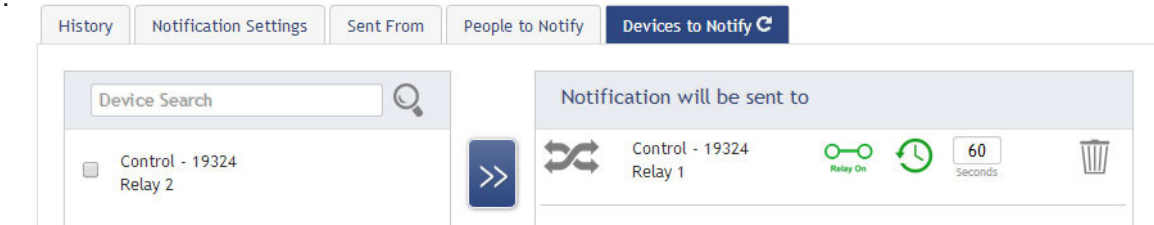

**Note:** Control devices have two relays per device that are controlled separately. You can turn a relay on, off or toggle the state. You can also set a duration by clicking on the timer icon. This will perform the selected toggle (on/off/toggle) for a set duration, then change back.

## 5. Exporting Sensor Data

Clicking on the "Export" tab within the sensor data window allows you to export sensor data to a comma separated value (.csv) file or send the sensor data to an external web source.

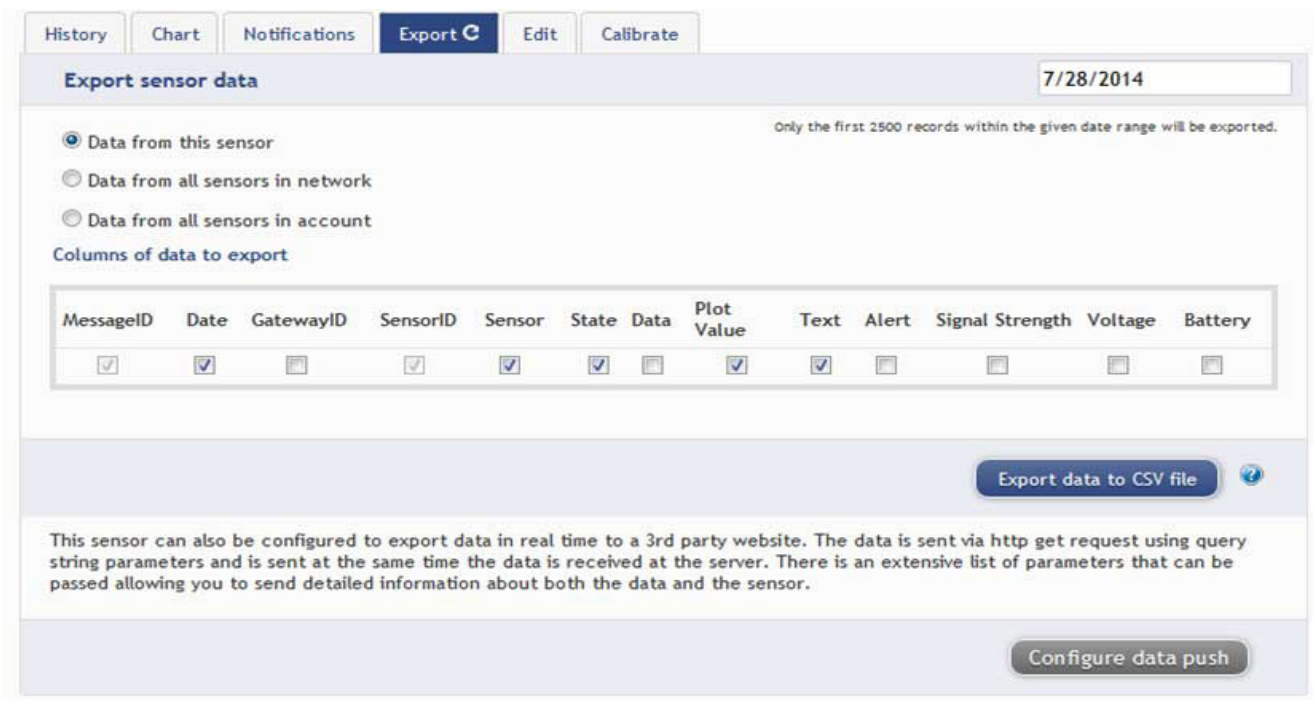

To export sensor data you must first select the date range for the data you want to export. Once the date range is selected, determine whether you want sensor data from the selected sensor only, from all sensors in the network or all sensors assigned to the ac-count. When you are finished, click on "Export Data" at the bottom of this window. The data will be exported to a comma separated value (.csv) file format. **Note:** Only the first 2,500 records within the selected date range will be exported.

You can alternately send your sensors' incoming data to a 3rd party by clicking on the "Configure data push" button at the bottom of the window. From this area you can pass data from your wireless sensor network devices to another service in real time. This is done by coding the data into a url query then sending the data via http get request at the time data is received. There is an extensive list of parameters that can be passed, as listed in the viewed window, that allow you to send detailed information about both the data and the sensor.

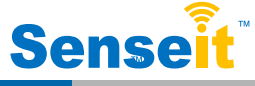

#### 6. Calibrating Sensor Data

Certain wireless sensors can be calibrated for more accurate readings (ex. temperature sensors). If calibration is possible for a sensor, the "Calibrate" tab will be visible in the detail view. To calibrate a sensor, replace the last reading with the more accurate reading and click "Calibrate". All future readings from the sensor will be based off the new calibration setting.

| History | Chart      | Notifications | Export | Edit | Calibrate C        |                   |
|---------|------------|---------------|--------|------|--------------------|-------------------|
| Calibra | ate Senso  | r             |        |      |                    |                   |
| Actual  | reading is |               |        |      | degrees Fahrenheit | •                 |
|         |            |               |        |      |                    | Calibrate Default |

#### 7. Manage Sensor Networks

To view or edit information about your wireless sensor network(s), click on "Manage" in the main navigation. This area allows you to edit network details, create new sensor networks, and manage wireless gateways and sensors for your network(s).

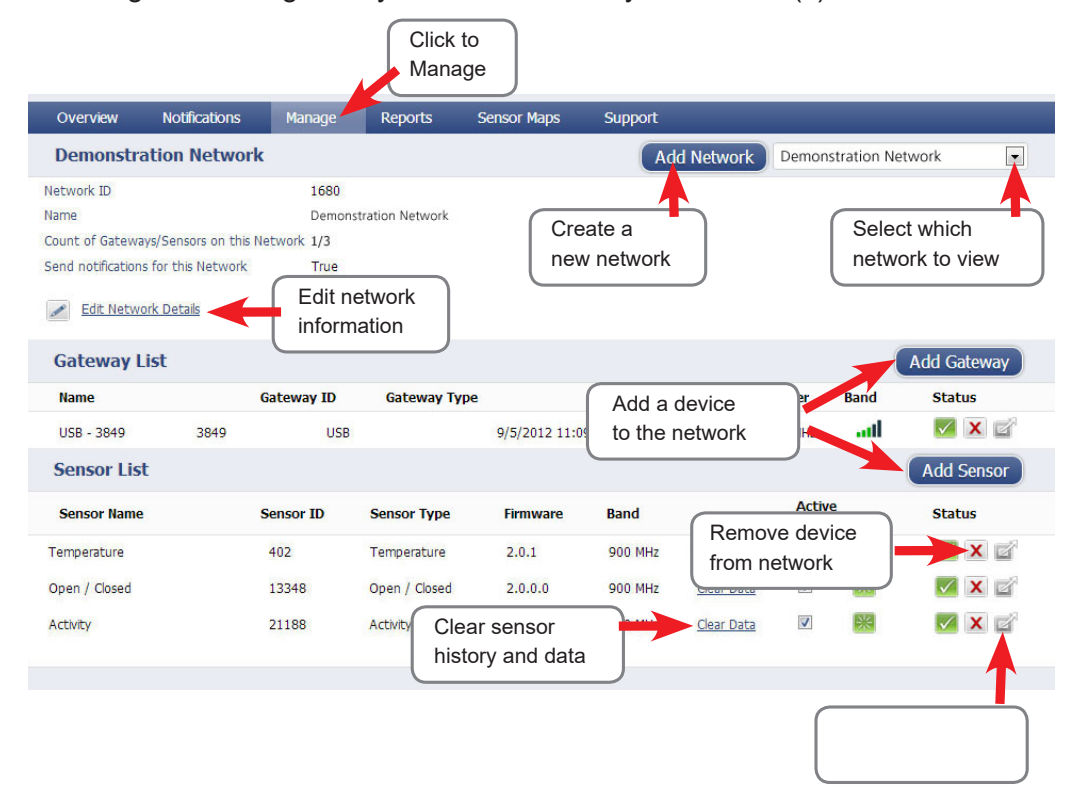

**Note:** Some buttons and features are only visible if there is more than one sensor network setup on the account, such as the network selection box in the upper right corner.

If more than one sensor network is setup on the account, you can easily move gateways and sensors from one network to another by clicking on the "Move Device" button at the far right of the device's "Status" section.

If you clear a sensor's data, the data history is deleted from the entire system and can not be recovered. We recommend exporting a sensor's data history using the export function in the sensor details view ("Overview" page) before clearing the sensor's data if you want to have a record of the data.

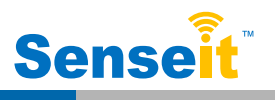

## Antenna Orientation

In order to get the best performance out of your Senseit Wireless Sensors and Gateways, it is important to note proper antenna orientation and sensor positioning. Antennas should all be oriented in the same direction, pointing vertically out of the sensor or gateway. If the device is mounted flat on a horizontal surface, you should bend the antenna so that it is pointing vertical. You should also make the sensor's antenna wire as straight as possible, avoiding any kinks and curving of the wire.

For optimum signal strength determine the height at which the majority of your sensors will be mounted at and position the wireless gateway at the same height. The sensor signal strength will reduce if the sensors are positioned higher than the wireless gateway. Also sensors should be at least 3 feet away from each other and the wireless gateway to function properly.

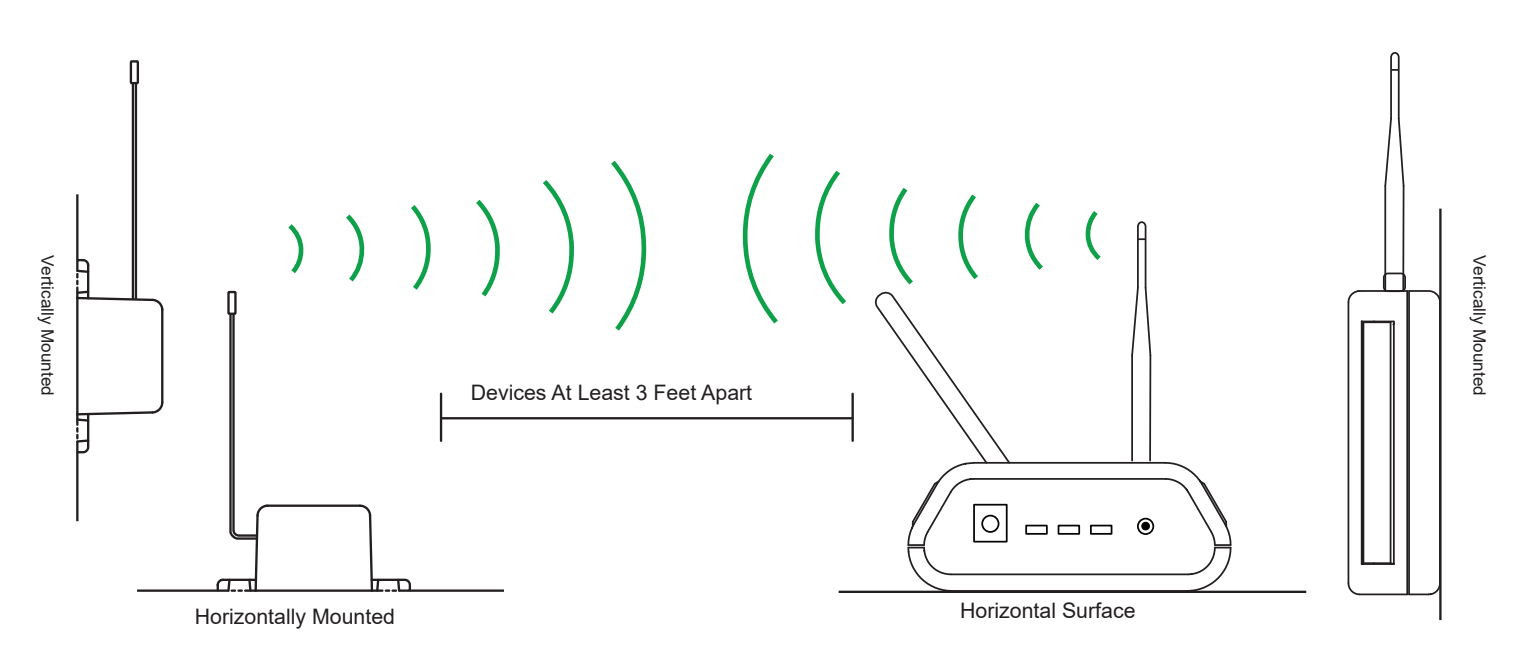

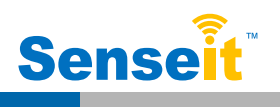

| Senseit Cellular Gateway Specifications                                        |                                                                                                    |  |  |  |
|--------------------------------------------------------------------------------|----------------------------------------------------------------------------------------------------|--|--|--|
| Included Antenna                                                               | Articulating dipole<br>Connector: SMA Gain<br>(dBi): 2.0 dBi                                                                              |  |  |  |
| Optional Battery Backup                                                        | Battery Type: Rechargeable Lithium Polymer                                                                                                |  |  |  |
|                                                                                | Battery Duration: Up to 24 hours                                                                                                    |  |  |  |
|                                                                                | Battery Cycle Life: 500 times                                                                                                    |  |  |  |
| LEDs                                                                           | Cellular Status LED, Online Status LED, Sensor Network Status LED                                                                         |  |  |  |
| Device Memory:                                                                 | 50,000 sensor messages<br>(Sensor messages will be stored in the event of Internet outage and transferred<br>when connection is restored) |  |  |  |
| Enclosure Material                                                             | ABS                                                                                                    |  |  |  |
| Weight                                                                         | 7 ounces                                                                                                    |  |  |  |
| Dimensions                                                                     | 5.004 in. x 3.8 in. x 1.51 in.                                                                                                    |  |  |  |
| Operating Temperature                                                          | -10 to +70 °C (14 to 158 °F)                                                                                                    |  |  |  |
| Storage Temperature                                                            | -20 to +85 °C (-4 to 185 °F)                                                                                                    |  |  |  |
| CDMA Cellular Gateway Models Sta                                               | rting with MNG-9-2A2V                                                                                                    |  |  |  |
| Frequency                                                                      | 1xRTT 800 / 1900 MHz                                                                                                    |  |  |  |
| Input Power                                                                    | 5.5 VDC @ 900 mA                                                                                                    |  |  |  |
| CDMA Cellular Gateway Models Sta                                               | rting with MNG-9-3C2S or MNG-9-3C2U                                                                                                    |  |  |  |
| Frequency                                                                      | 1xRTT 800 / 1900 MHz                                                                                                    |  |  |  |
| Input Power                                                                    | 5.5 VDC @ 900 mA                                                                                                    |  |  |  |
| 3G Cellular Gateways Models Starti                                             | ng with MNG-9-3C3N                                                                                                    |  |  |  |
| Frequency                                                                      | 3G - WCDMA/HSPA 800 / 850 / 1700 / 1900 MHz<br>2G Backup - GSM/GPRS/EDGE 850 / 900 / 1800 / 1900 MHz                                      |  |  |  |
| Input Power                                                                    | 6 VDC @ 2.5 A                                                                                                    |  |  |  |
| 3G Cellular Gateways Models Starting with MNG-9-3C3I, MNG-8-3C3I or MNG-4-3C3I |                                                                                                    |  |  |  |
| Frequency                                                                      | 3G - WCDMA/HSPA 800 / 850 / 900 / 2100 MHz<br>2G Backup - GSM/GPRS/EDGE 850 / 900 / 1800 / 1900 MHz                                       |  |  |  |
| Input Power                                                                    | 6 VDC @ 2.5 A                                                                                                    |  |  |  |
| 2G Cellular Gateways Starting with                                             | MNG-9-3C2I, MNG-8-3C2I or MNG-4-3C2I                                                                                                    |  |  |  |
| Frequency                                                                      | GSM/GPRS/EDGE 850 / 900 / 1800 / 1900 MHz                                                                                                 |  |  |  |
| Input Power                                                                    | 6 VDC @ 2.5 A                                                                                                    |  |  |  |

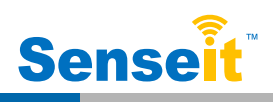

| Senseit Wireless Sensors Technical Specifications              |                                                                                                    |  |  |  |
|----------------------------------------------------------------|----------------------------------------------------------------------------------------------------|--|--|--|
| Supply Voltage                                                 | 2.0 - 3.6 VDC *                                                                                                    |  |  |  |
| Current Consumption                                            | 0.7 μA (sleep mode)<br>2 mA (radio idle/off mode) 2 mA<br>(measurement mode) 25 mA (radio RX<br>mode)<br>35 mA (radio TX mode)                                                                                                    |  |  |  |
| Operating Temperature Range (Board<br>Circuitry and Coin Cell) | -7°C to +60°C ( 20°F to +140°F )**                                                                                                    |  |  |  |
| Optimal Battery Temperature Range<br>(Coin Cell)               | +10°C to +50°C (+50°F to +122°F)                                                                                                    |  |  |  |
| Certifications                                                 | FC CE Industry<br>Canada<br>900 MHz product; FCC ID: ZTL- RFSC1 and IC: 9794A-RFSC1. 868 and<br>433 MHz product tested and found to comply with: CISPR 22:2008-09 / EN<br>55022:2010 - Class B and ETSI EN 300 220-2 V2.4.1 (2012-05). |  |  |  |

\* Hardware can not withstand negative voltage. Please take care when connecting a power device. \*\* At temperatures above 100°

C, it is possible for the board circuitry to lose programmed memory.

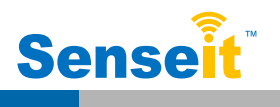

#### Warranty Information

(a) Senseit warrants that Senseit-branded products will be free from defects in materials workmanship for a period of one (1) year from the date of delivery with respect to hardware and will materially conform to their published specifications for a period of one (1) year with respect to software. Sense it may resell sensors manufactured by other entities and are subject to their individual warranties; Senseit will not enhance or extend those warranties. Senseit does not warrant that the software or any portion thereof is error free. Senseit will have no warranty obligation with respect to Products subjected to abuse, misuse, negli-gence or accident. If any software or firmware incorporated in any Product fails to conform to the warranty set forth in this Section, Senseit shall provide a bug fix or software patch correcting such non-conformance within a reasonable period after Senseit receives from Customer (i) notice of such non-conformance, and (ii) sufficient information regarding such non-conformance so as to permit Senseit to create such bug fix or software patch. If any hardware component of any Product fails to conform to the warranty in this Section, Senseit shall, at its option, refund the purchase price less any discounts, or repair or replace non-conforming Products with conforming Products or Products having substantially identical form, fit, and function and deliver the repaired or replacement Product to a carrier for land shipment to customer within a reasonable period after Senseit receives from Customer (i) notice of such non-conformance, and (ii) the non-conforming Product provided; however, if, in its opinion, Senseit cannot repair or replace on commercially reasonable terms it may choose to refund the purchase price. Repair parts and replacement products may be reconditioned or new. All replacement products and parts become the property of Senseit. Repaired or replacement products shall be subject to the warranty, if any remains, originally applicable to the product repaired or replaced. Customer must obtain from Senseit a Return Material Authorization Number (RMA) prior to returning any Products to Senseit. Products returned under this Warranty must be unmodified.

Customer may return all Products for repair or replacement due to defects in original mate-rials and workmanship if Senseit is notified within ninety (90) days of customer's receipt of the product. Senseit reserves the right to repair or replace products at its own and complete discretion. Customer must obtain from Senseit a Return Material Authorization Number

(RMA) prior to returning any products to Senseit. Products returned under this Warranty must be unmodified and in original packaging. Senseit reserves the right to refuse warranty repairs or replacements for any products that are damaged or not in original form. For products outside the ninety-day warranty period repair services are available at Senseit at standard labor rates for a period of one year from the Customer's original date of receipt.

(b) As a condition to Senseit's obligations under the immediately preceding paragraphs, Customer shall return Products to be examined and replaced to Senseit's facilities, in shipping cartons which clearly display a valid RMA number provided by Senseit. Customer acknowledges that replacement products may be repaired, refurbished or tested and found to be complying. Customer shall bear the risk of loss for such return shipment and shall bear all shipping costs. Senseit shall deliver replacements for Products determined by Mon-nit to be properly returned, shall bear the risk of loss and such costs of shipment of repaired products or replacements, and shall credit Customer's reasonable costs of shipping such returned Products against future purchases.

(c) Senseit's sole obligation under the warranty described or set forth here shall be to repair or replace non-conforming products as set forth in the immediately preceding paragraph, or to refund the documented purchase price for non-conforming Products to Customer. Mon-nit's warranty obligations shall run solely to Customer, and Senseit shall have no obligation to customers of Customer or other users of the Products.

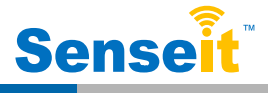

Limitation of Warranty and Remedies.

THE WARRANTY SET FORTH HEREIN IS THE ONLY WARRANTY APPLICABLE TO PRODUCTS PURCHASED BY CUSTOMER. ALL OTHER WARRANTIES, EXPRESS OR IMPLIED, INCLUDING BUT NOT LIMITED TO THE IMPLIED WARRANTIES OF MERCHANTABILITY AND FITNESS FOR A PARTICULAR PURPOSE ARE EXPRESSLY DISCLAIMED. SENSEIT'S LIABIITY WHETHER IN CONTRACT, IN TORT, UNDER ANY WARRANTY, IN NEGLIGENCE OR OTHERWISE SHALL NOT EXCEED THE PURCHASE PRICE PAID BY CUSTOMER FOR THE PRODUCT. UNDER NO CIRCUMSTANCES SHALL SENSEIT BE LIABLE FOR SPECIAL, INDIRECT OR CONSEQUENTIAL DAMAGES. THE PRICE STATED FOR THE PRODUCTS IS A CONSIDERATION IN LIMITING SENSEIT'S LIABILITY. NO ACTION, REGARDLESS OF FORM, ARISING OUT OF THIS AGREEMENT MAY BE BROUGHT BY CUSTOMER MORE THAN ONE YEAR AFTER THE CAUSE OF ACTION HAS ACCRUED.

IN ADDITION TO THE WARRANTIES DISCLAIMED ABOVE, SENSEIT SPECIFICALLY DISCLAIMS ANY AND ALL LIABILITY AND WARRANTIES, IMPLIED OR EXPRESSED, FOR USES REQUIRING FAIL-SAFE PERFORMANCE IN WHICH FAILURE OF A PRODUCT COULD LEAD TO DEATH, SERIOUS PERSONAL INJURY, OR SEVERE PHYSICAL OR ENVIRONMENTAL DAMAGE SUCH AS, BUT NOT LIMITED TO, LIFE SUPPORT OR MEDICAL DEVICES OR NUCLEAR APPLICATIONS. PRODUCTS ARE NOT DESIGNED FOR AND SHOULD NOT BE USED IN ANY OF THESE APPLICATIONS.

## Certifications

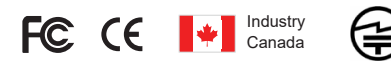

#### **United States FCC**

This equipment has been tested and found to comply with the limits for a Class B digital devices, pursuant to Part 15 of the FCC Rules. These limits are designed to provide reasonable protection against harmful interference in a residential installation. This equipment generates, uses, and can radiate radio frequency energy and, if not installed and used in accordance with the instruction manual, may cause harmful interference to radio communications. However, there is no guarantee that interference will not occur in a particular installation. If this equipment does cause harmful interference to radio or television reception, which can be determined by turning the equipment off and on, the user is encouraged to try to correct the interference by one of more of the following measures:

- · · Reorient or relocate the receiving ant
- Increase the separation between the equipment and rece
- Connect the equipment into an outlet on a circuit different from that to w the receiver is connected.
- · · Consult the dealer or an experienced radio/TV technician for h

Warning: Changes or modifications not expressly approved by Senseit could void the user's authority to operate the equipment.

**RF Exposure** 

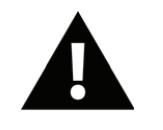

**WARNING:** To satisfy FCC RF exposure requirements for mobile transmitting devices, the antenna used for this transmitter must not be co-located in conjunction with any other antenna or transmitter.

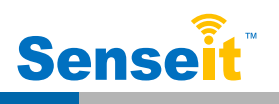

## **United States FCC - Continued**

To reduce potential radio interference to other users, the antenna type and its gain should be so chosen that the equivalent isotropically radiated power (EIRP) is not more than that required for successful communication

(listed below).

The system antenna(s) used for the following transmitters must be installed to provide a separation distance of at least 20 cm from all the persons and must not be co-located or operating in conjunction with any other antenna or transmitter.

All Senseit Wireless Sensors Contain FCC ID: ZTL-RFSC1.

## Senseit Cellular Gateway Models Starting With; SI-MNG-9-2A2V, SI-MNG-9-3C2S, SI-MNG-9-3C2U, SI-MNG-9-3C2I, SI-MNG-9-3C3I and SI-MNG-9-3C3N Contain FCC ID: ZTL-RFSC1.

#### **Approved Antennas**

The following antennas are approved for use with Senseit devices (*required antenna impedance is 50 ohms.*)

- Hyperlink HG905RD-RSP (5.1 dBi Rubber Duck)
- Pulse W1063 (3.0 dBi Rubber Duck)
- ChangHong GSM-09 (2.0 dBi Rubber Duck)
- Specialized Manufacturing MC-ANT-20/4.0C (4" whip)

## Senseit Cellular CDMA Gateway Models Starting with SI-MNG-9-2A2V Also Contain CDMA Module: FCC ID: MIVCNN0301

The system antenna(s) used with the device must not exceed the following levels:

- Band Class 0: the maximum gain is 2.2dBi.
- Band Class 1: the maximum gain is 8dBi.

#### Senseit Cellular CDMA Gateway Models Starting with SI-MNG-9-3C2S and SI-MNG-9-3C2U Also Contain CDMA Module: FCC ID: RI7CE910-DUAL

The system antenna(s) used with the device must not exceed the following levels:

- CDMA BC0: the maximum gain is 5.12dBi.
- CDMA BC1: the maximum gain is 6.12dBi .

#### Senseit Cellular 3G Gateway Models Starting with SI-MNG-9-3C3N and SI-MNG-9-3C3I Also Contains Module: FCC ID: RI7HE910 and FCC ID: RI7HE910NA

The system antenna(s) used with the device must not exceed the following levels:

- GSM 850/FDD V: 5.29 dBi
- PCS 1900/FDD II: 4.02 dBi
- FDD IV: 6.32 dBi

#### Senseit Cellular 2G Gateway Models Starting with SI-MNG-9-3C2I Also Contain Module: FCC ID: RI7GE910

The system antenna(s) used with the device must not exceed the following levels:

- GSM 850: 6.43 dBi
- PCS 1900: 2.75 dBi

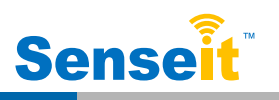

## Canada (IC)

#### English

Under Industry Canada regulations, this radio transmitter may only operate using an antenna of a type and maximum (or lesser) gain approved for the transmitter by Industry Canada. To reduce potential radio interference to other users, the antenna type and its gain should be so chosen that the equivalent isotropically radiated power (e.i.r.p.) is not more than that necessary for successful communication.

The radio transmitters (IC: 9794A-RFSC1, IC: 4160a-CNN0301, IC: 5131A-CE910DUAL, IC: 5131A-HE910NA IC: 5131A-GE910) have been approved by Industry Canada to operate with the antenna types listed on previous page with the maximum permissible gain and required antenna impedance for each antenna type indicated. Antenna types not included in this list, having a gain greater than the maximum gain indicated for that type, are strictly prohibited for use with this device.

This device complies with Industry Canada licence-exempt RSS standard(s). Operation is subject to the following two conditions: (1) this device may not cause interference, and (2) this device must accept any interference, including interference that may cause undesired operation of the device.

#### French

Conformément à la réglementation d'Industrie Canada, le présent émetteur radio peut fonctionner avec une antenne d'un type et d'un gain maximal (ou inférieur) approuvé pour l'émetteur par Industrie Canada. Dans le but de réduire les risques de brouillage radioélec-trique à l'intention des autres utilisateurs, il faut choisir le type d'antenne et son gain de sorte que la puissance isotrope rayonnée équivalente (p.i.r.e.) ne dépasse pas l'intensité nécessaire à l'établissement d'une communication satisfaisante.

Le présent émetteurs radio (IC: 9794A-RFSC1, IC: 4160a-CNN0301, IC: 5131A-CE910D-UAL, IC: 5131A-HE910NA et IC: 5131A-GE910) a été approuvé par Industrie Canada pour fonctionner avec les types d'antenne figurant sur la page précédente et ayant un gain ad-missible maximal et l'impédance requise pour chaque type d'antenne. Les types d'antenne non inclus dans cette liste, ou dont le gain est supérieur au gain maximal indiqué, sont strictement interdits pour l'exploitation de l'émetteur.

Le présent appareil est conforme aux CNR d'Industrie Canada applicables aux appareils radio exempts de licence. L'exploitation est autorisée aux deux conditions suivantes : (1) l'appareil ne doit pas produire de brouillage, et (2) l'utilisateur de l'appareil doit accepter tout brouillage radioélectrique subi, méme si le brouillage est susceptible d'en comprom-ettre le fonctionnement.

#### Japan (ARIB)

All Senseit 920 MHz products have been tested and found to comply with ARIB STD-T108 standards.

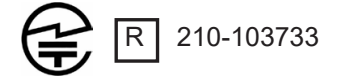

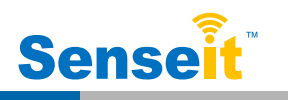

Senseit International 2G and 3G Cellular Gateway models starting with MNG-8-3C2I or MNG-4-3C2I and MNG-8-3C3I or MNG-4-3C3I have been evaluated against the essential requirements of the 1999/5/EC Directive.

Hereby Senseit Corp., declares that Senseit International 2G and 3G Cellular Gateway models starting with MNG-8-3C2I or MNG-4-3C2I and and MNG-8-3C3I or MNG-4-3C3I are in compliance with the essential requirements and other relevant provisions of Directive 1999/5/EC.

In order to satisfy the essential requirements of 1999/5/EC Directive, Senseit International 2G and 3G cellular gateways are compliant with the following standards:

| RF spectrum use (R&TTE art. 3.2)  | EN 301 511 V9.0.2; EN 62311:2008                             |
|-----------------------------------|--------------------------------------------------------------|
| EMC (R&TTE art. 3.1b)             | EN 301 489-1 V1.9.2 EN 301<br>489-7 V1.3.1                   |
| Health & Safety (R&TTE art. 3.1a) | EN 60950-1:2006 + A11:2009 + A1:2010 + A12:2011 +<br>AC:2011 |

The conformity assessment procedure referred to in Article 10 and detailed in Annex IV of Directive 1999/5/ EC has been followed with the involvement of the following Testing Body.

Testing Body: TÜV SÜD PSB Pte Ltd 1 Science Park Drive Singapore 118 221

Manufacturer: Senseit Corp. 652 Rahway Ave. Union, NJ 07083

There is no restriction for the commercialisation of Senseit International Cellular Gateway models starting with SI-MNG-8-3C2I, SI-MNG-4-3C2I, SI-MNG-8-3C3I or SI-MNG-4-3C3I in all the countries of the European Union.

#### Antennas

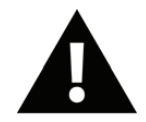

**WARNING:** ISM and WCDMA/HSPA/GSM/GPRS/EDGE antennas are considered integral to the Senseit nternational Cellular Gateway and should remain fixed within 3 meters of the device during operation.

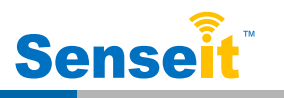

#### SAFETY RECOMMENDATIONS READ CAREFULLY

Be sure the use of this product is allowed in the country and in the environment required. The use of this product may be dangerous and has to be avoided in the following areas:

- Where it can interfere with other electronic devices in environments such as hospitals, airports, aircrafts, etc
- Where there is risk of explosion such as gasoline stations, oil refineries, etc

It is responsibility of the user to enforce the country regulation and the specific environment regulation.

Do not disassemble the product; any mark of tampering will compromise the warranty validity. We recommend following the instructions of this user guide for correct setup and use of the product.

Please handle the product with care, avoiding any dropping and contact with the internal circuit board as electrostatic discharges may damage the product itself. The same precau-tions should be taken if manually inserting a SIM card, checking carefully the instruction for its use. Do not insert or remove the SIM when the product is in power saving mode.

Every device has to be equipped with a proper antenna with specific characteristics. The antenna has to be installed with care in order to avoid any interference with other electronic devices and has to guarantee a minimum distance from the body (20 cm). In case of this requirement cannot be satisfied, the system integrator has to assess the final product against the SAR regulation.

The European Community provides some Directives for the electronic equipments intro-duced on the market. All the relevant information's are available on the European Commu-nity website: http://ec.europa.eu/enterprise/sectors/rtte/ documents/

The text of the Directive 99/05 regarding telecommunication equipments is available, while the applicable Directives (Low Voltage and EMC) are available at: http://ec.europa.eu/enterprise/sectors/electrical

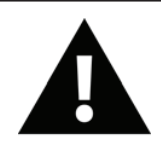

**CAUTION:** Senseit CELLULAR GATEWAYS CONTAINS AN ENCLOSED CR2032 COIN CELL BATTERY. RISK OF EXPLOSION IF BATTERY IS REPLACED BY AN INCORRECT TYPE. DISPOSE OF USED BATTERIES ACCORDING TO THE INSTRUCTIONS.

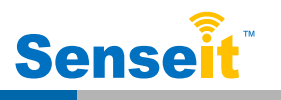

## Error Reporting, Troubleshooting and Support

For technical support and troubleshooting tips please visit our support library online at

<u>http://www.senseit.com/support/</u>. If you are unable to solve your issue using our online support, email Senseit support at <u>support@senseit.com</u> with your contact information and a description of the problem, and a support representative will call you within one business day. For error reporting, please email a full description of the error to <u>support@senseit.com</u>.

#### **Additional Information and Support**

For additional information or more detailed instructions on how to use your Senseit Wireless Sensors or the iSenseit Online System, please visit us on the web at <a href="http://www.senseit.com/support/">http://www.senseit.com/support/</a>.

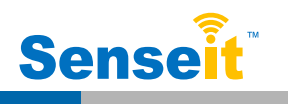